# Servisní manuál Automatická regulace hoření Reg220

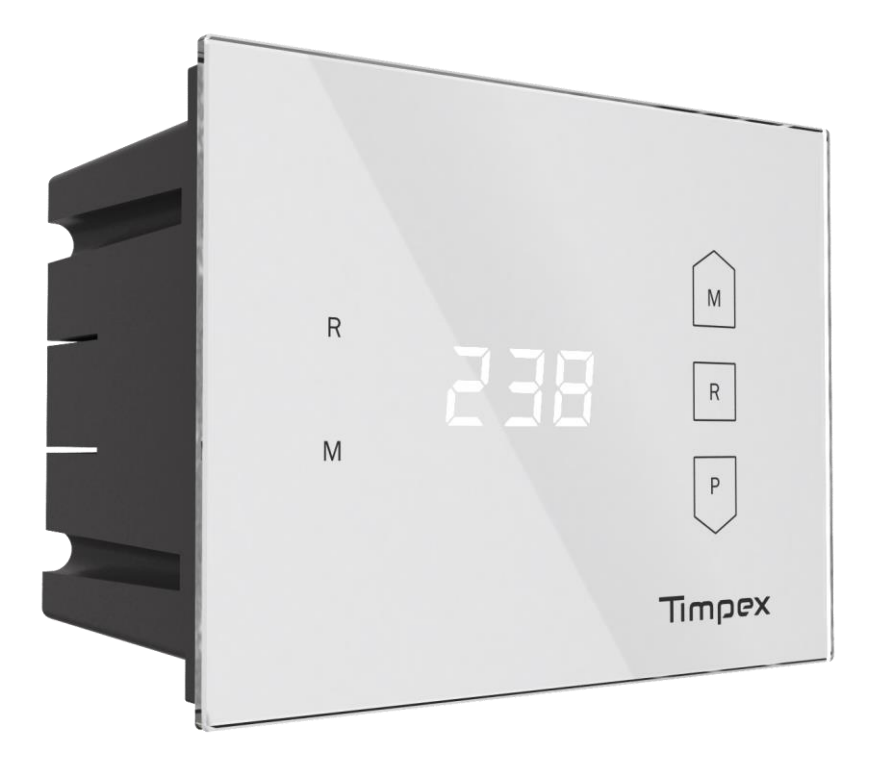

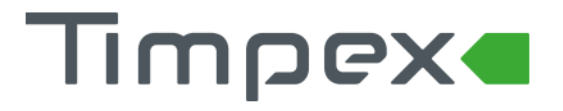

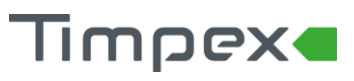

# Obsah

| 1 | TECHNICKÝ POPIS 2                                                                                            |                                                                                                    |  |  |  |  |
|---|----------------------------------------------------------------------------------------------------|----------------------------------------------------------------------------------------------------|--|--|--|--|
|   | 1.1                                                                                                    | Technický popis zařízení                                                                                                    |  |  |  |  |
|   | 1.1                                                                                                    | 1 Centrální jednotka                                                                                                    |  |  |  |  |
|   | 1.1                                                                                                    | 2 Blokové schéma2                                                                                                    |  |  |  |  |
|   | 1.2                                                                                                    | Technický popis komponentů 2                                                                                                    |  |  |  |  |
|   | 1.2                                                                                                    | 1 Kabely                                                                                                    |  |  |  |  |
|   | 1.2                                                                                                    | 2 Servopohony                                                                                                    |  |  |  |  |
|   | 1.2                                                                                                    | 3 Dveřní spínač                                                                                                    |  |  |  |  |
| _ | 1.2                                                                                                    | 4 Instalační podomítková krabice centrální jednotky                                                                                                    |  |  |  |  |
| 2 | INS                                                                                                    | TALACE                                                                                                    |  |  |  |  |
|   | 2.1                                                                                                    | Postup instalace                                                                                                    |  |  |  |  |
|   | 2.1                                                                                                    | 1 Krok 1 – Základní instalace                                                                                                    |  |  |  |  |
|   | 2.1                                                                                                    | 2 Krok 2 – Elektrické propojení                                                                                                    |  |  |  |  |
|   | 2.1                                                                                                    | 3 Krok 3 – Nastavení topeniště (křivky hoření) 4                                                                                                    |  |  |  |  |
|   | 2.2                                                                                                    | Schéma základního zapojení regulace hoření 4                                                                                                    |  |  |  |  |
|   | 2.3                                                                                                    | Schéma zapojení centrální jednotky5                                                                                                    |  |  |  |  |
| 3 |                                                                                                    | CÍ PRVKY                                                                                                    |  |  |  |  |
|   | OVI                                                                                                    | LADACI PRVKY                                                                                                    |  |  |  |  |
| 4 | OVI<br>POI                                                                                                   | -ADACI PRVKY                                                                                                    |  |  |  |  |
| 4 | OVI<br>POI<br>4.1                                                                                            | -ADACI PRVKY                                                                                                    |  |  |  |  |
| 4 | OVI<br>POI<br>4.1<br>4.2                                                                                     | -ADACI PRVKY                                                                                                    |  |  |  |  |
| 4 | OVI<br>POI<br>4.1<br>4.2<br>4.3                                                                              | ADACI PRVKY                                                                                                    |  |  |  |  |
| 4 | OVI<br>POI<br>4.1<br>4.2<br>4.3<br>4.4                                                                       | ADACI PRVKY                                                                                                    |  |  |  |  |
| 4 | OVI<br>POI<br>4.1<br>4.2<br>4.3<br>4.4<br>4.4                                                                | ADACI PRVKY                                                                                                    |  |  |  |  |
| 4 | OVI<br>POI<br>4.1<br>4.2<br>4.3<br>4.4<br>4.4<br>4.4                                                         | ADACI PRVKY       6         PIS OBRAZOVEK A NASTAVENÍ ZAŘÍZENÍ       7         Hlavní obrazovka       7         Obrazovka s režimy hoření       8         Obrazovka s manuální regulací       8         Obrazovka s nastavením       8         1       Uživatelské nastavení       8         2       Nastavení technika       9                                                                                                    |  |  |  |  |
| 4 | OVI<br>POI<br>4.1<br>4.2<br>4.3<br>4.4<br>4.4<br>4.4<br>4.4                                                  | ADACI PRVKY 6   PIS OBRAZOVEK A NASTAVENÍ ZAŘÍZENÍ 7   Hlavní obrazovka 7   Obrazovka s režimy hoření 8   Obrazovka s manuální regulací 8   Obrazovka s nastavením 8   1 Uživatelské nastavení   2 Nastavení technika   3 Nastavení topeniště                                                                                                    |  |  |  |  |
| 4 | OVI<br>POI<br>4.1<br>4.2<br>4.3<br>4.4<br>4.4<br>4.4<br>4.4                                                  | ADACI PRVKY 6   PIS OBRAZOVEK A NASTAVENÍ ZAŘÍZENÍ 7   Hlavní obrazovka 7   Obrazovka s režimy hoření 8   Obrazovka s manuální regulací 8   Obrazovka s nastavením 8   1 Uživatelské nastavení   2 Nastavení technika   3 Nastavení topeniště   9 Aktivování 2. teplotního čidla                                                                                                    |  |  |  |  |
| 4 | OVI<br>POI<br>4.1<br>4.2<br>4.3<br>4.4<br>4.4<br>4.4<br>4.4<br>4.4<br>4.4                                    | ADACI PRVKY       6         PIS OBRAZOVEK A NASTAVENÍ ZAŘÍZENÍ       7         Hlavní obrazovka       7         Obrazovka s režimy hoření       8         Obrazovka s manuální regulací       8         Obrazovka s nastavením       8         1       Uživatelské nastavení       8         2       Nastavení technika       9         3       Nastavení topeniště       9         4       Aktivování 2. teplotního čidla       9         5       Nastavení dveřního spínače       9         6       Nastavení evterního příslučenství       10                                                                                                    |  |  |  |  |
| 4 | OVI<br>POI<br>4.1<br>4.2<br>4.3<br>4.4<br>4.4<br>4.4<br>4.4<br>4.4<br>4.4<br>4.4                             | ADACI PRVKY       6         PIS OBRAZOVEK A NASTAVENÍ ZAŘÍZENÍ       7         Hlavní obrazovka       7         Obrazovka s režimy hoření       8         Obrazovka s manuální regulací       8         Obrazovka s nastavením       8         1       Uživatelské nastavení       8         2       Nastavení technika       9         3       Nastavení topeniště       9         4       Aktivování 2. teplotního čidla       9         5       Nastavení dveřního spínšce       9         6       Nastavení textrního příslušenství       10         .4.6.1       Nastavení 1. servopohonu       10                                                                                                    |  |  |  |  |
| 4 | OVI<br>POI<br>4.1<br>4.2<br>4.3<br>4.4<br>4.4<br>4.4<br>4.4<br>4.4<br>4.4<br>4.4<br>4.4<br>4.4               | ADACI PRVKY       6         PIS OBRAZOVEK A NASTAVENÍ ZAŘÍZENÍ       7         Hlavní obrazovka       7         Obrazovka s režimy hoření       8         Obrazovka s manuální regulací       8         Obrazovka s nastavením       8         1       Uživatelské nastavení       8         2       Nastavení technika       9         3       Nastavení topeniště       9         4       Aktivování 2. teplotního čidla       9         5       Nastavení dveřního spínače       9         6       Nastavení 1. servopohonu       10         .4.6.1       Nastavení 2. servopohonu       10                                                                                                    |  |  |  |  |
| 4 | OVI<br>POI<br>4.1<br>4.2<br>4.3<br>4.4<br>4.4<br>4.4<br>4.4<br>4.4<br>4.4<br>4.4<br>4.4<br>4.4               | ADACI PRVKY       6         PIS OBRAZOVEK A NASTAVENÍ ZAŘÍZENÍ       7         Hlavní obrazovka       7         Obrazovka s režimy hoření       8         Obrazovka s manuální regulací       8         Obrazovka s nastavením       8         1       Uživatelské nastavení         2       Nastavení technika         3       Nastavení topeniště         9       4         4       Aktivování 2. teplotního čidla         9       5         5       Nastavení dveřního spínače         9       6         4.6.1       Nastavení 1. servopohonu         10       .4.6.2         4.6.3       Nastavení funkce výstupního relé                                                                                                    |  |  |  |  |
| 4 | OVI<br>POI<br>4.1<br>4.2<br>4.3<br>4.4<br>4.4<br>4.4<br>4.4<br>4.4<br>4.4<br>4.4<br>4.4<br>4.4               | ADACI PRVKY       6         PIS OBRAZOVEK A NASTAVENÍ ZAŘÍZENÍ       7         Hlavní obrazovka       7         Obrazovka s režimy hoření       8         Obrazovka s manuální regulací       8         Obrazovka s nastavením       8         1       Uživatelské nastavení       8         2       Nastavení technika       9         3       Nastavení topeniště       9         4       Aktivování 2. teplotního čidla       9         5       Nastavení dveřního spínače       9         6       Nastavení 1. servopohonu       10         .4.6.1       Nastavení 2. servopohonu       10         .4.6.3       Nastavení funkce výstupního relé       10         Indikace procesů automatické regulace hoření       11                                                                                                    |  |  |  |  |
| 5 | OVI<br>POI<br>4.1<br>4.2<br>4.3<br>4.4<br>4.4<br>4.4<br>4.4<br>4.4<br>4.4<br>4.4<br>4.4<br>4.4               | ADACI PRVKY                                                                                                    |  |  |  |  |
| 5 | OVI<br>POI<br>4.1<br>4.2<br>4.3<br>4.4<br>4.4<br>4.4<br>4.4<br>4.4<br>4.4<br>4.4<br>4.5<br>PAF<br>5.1        | ADACI PRVKY       6         PIS OBRAZOVEK A NASTAVENÍ ZAŘÍZENÍ       7         Hlavní obrazovka       7         Obrazovka s režimy hoření       8         Obrazovka s manuální regulací       8         Obrazovka s nastavením       8         1       Uživatelské nastavení       8         2       Nastavení technika       9         3       Nastavení topeniště       9         4       Aktivování 2. teplotního čidla       9         5       Nastavení dveřního spínače       9         6       Nastavení 1. servopohonu       10         .4.6.1       Nastavení 1. servopohonu       10         .4.6.3       Nastavení funkce výstupního relé       10         Indikace procesů automatické regulace hoření       11         Tabulka základních parametrů       12                                                          |  |  |  |  |
| 4 | OVI<br>POI<br>4.1<br>4.2<br>4.3<br>4.4<br>4.4<br>4.4<br>4.4<br>4.4<br>4.4<br>4.4<br>4.5<br>PAF<br>5.1<br>5.2 | ADACI PRVKY       6         PIS OBRAZOVEK A NASTAVENÍ ZAŘÍZENÍ       7         Hlavní obrazovka       7         Obrazovka s režimy hoření       8         Obrazovka s manuální regulací       8         Obrazovka s nastavením       8         1       Uživatelské nastavení       8         2       Nastavení technika       9         3       Nastavení topeniště.       9         4       Aktivování 2. teplotního čidla       9         5       Nastavení dveřního spínače       9         6       Nastavení externího příslušenství       10         .4.6.1       Nastavení 1. servopohonu       10         .4.6.2       Nastavení plnkce výstupního relé       10         Indikace procesů automatické regulace hoření       11         Tabulka základních parametrů       12         Tabulka rozšířených parametrů       13 |  |  |  |  |

automatických regulací hoření Timpex. Při manipulaci s napětím 230V musí mít daná osoba odpovídající kvalifikaci – vyhláška 50/1978 Sb.

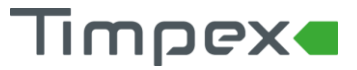

## 1 TECHNICKÝ POPIS

#### 1.1 Technický popis zařízení

#### 1.1.1 Centrální jednotka

#### Vstup

- 2 x termočlánek typu "K" t1, t2 (do 1 100 °C)
- 1 x dveřní spínač volitelné příslušenství

#### Výstup

- 2 x univerzální servopohon (max. 1 standard + 1 s vratnou pružinou nebo 2 x standard)
- 1 x beeper (zvukový výstup)
- 1 x výstupní přepínací relé

#### Typ displeje: LED segment

#### 1.1.2 Blokové schéma

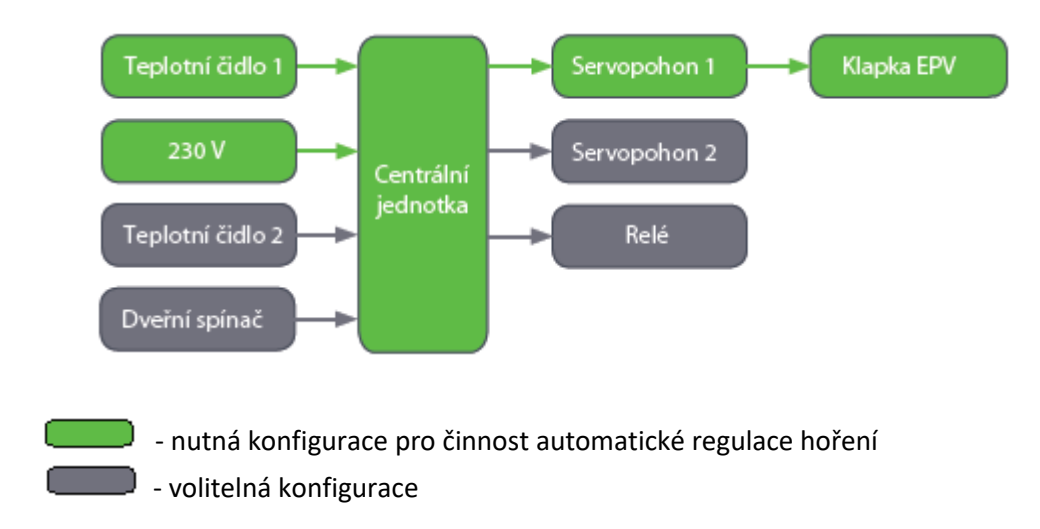

## 1.2 Technický popis komponentů

#### 1.2.1 Kabely

Typ izolace kabelů

- silikon do 180 °C
- skelný oplet do 400 °C (pouze pro dveřní spínač)

#### 1.2.2 Servopohony

Parametry

| • | Přívodní napětí | 24 V / DC |
|---|-----------------|-----------|
| • | Moment síly     | 2 Nm      |

#### 1.2.3 Dveřní spínač

Zapojení dveřního spínače TIMPEX:

- dvířka uzavřena kontakty spínače rozpojeny
- dvířka otevřena kontakty spínače sepnuty
   Pozn.: regulace umožňuje i nastavení inverzního zapojení

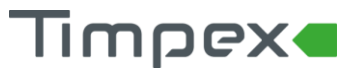

Tepelná odolnost dveřního spínače TIMPEX: 3

#### 350 °C

#### 1.2.4 Instalační podomítková krabice centrální jednotky

Instalační krabice centrální jednotky je určena k podomítkové instalaci – do teploty max. 55 °C.

#### Elektrické napájení

• 230 V/AC

## 2 INSTALACE

2.1 Postup instalace

#### 2.1.1 Krok 1 – Základní instalace

- a. napojení klapky se servopohonem k EPV (externímu přívodu vzduchu) topeniště většinou pomocí flexibilního vzduchovodu
- b. instalace spalinového teplotního čidla T1 do průtoku spalin. Měří pouze hrot, zbytek je teplotně odolný materiál do 1 100°C
  - do místa připraveného výrobcem topeniště nebo
  - o do kouřovodu topeniště
    - čidlo T1 se připevní na kouřovod pomocí nerezové objímky s matkou a do středu toku spalin (180 mm kouřovod = čidlo zasunout 90 mm)
    - Instalace teplotního čidla se provádí cca 10-15 cm nad výstupní spalinovou přírubu z topeniště.

V případě existence komínové klapky se instalace teplotního čidla provede do prostoru, který není ovlivněn pohybem komínové klapky.

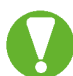

Teplotní čidlo nesmí být v přímém kontaktu s plamenem. Pokud přímému kontaktu nelze zabránit, použijte ochrannou trubičku pro TČ!

**Pozn.:** v případě potřeby zkrácení teplotního čidla v žádném případě nezkracujte kovovou část čidla! Uvnitř hrotu je osazeno teplotní čidlo. Poškozením této části se čidlo stává nefunkčním.

Je ale možné zkrátit kabel teplotního čidla.

- c. instalace podomítkové krabičky a zobrazovací jednotky
  - instalujeme do místa, kde teplota okolí nepřesahuje 50 °C
  - o detailní postup instalace je uveden v dokumentu "Postup instalace"
- d. případná instalace dveřního spínače
  - o dveřní spínač zajišťuje automatický START regulace hoření
  - instaluje se do rámu topeniště (viz návod v balení dveřního spínače)

#### 2.1.2 Krok 2 – Elektrické propojení

- a. propojení centrální (řídící) jednotky s příslušenstvím (teplotní čidla, servopohony, výstupní relé, dveřní spínač) dle elektrického zapojení (viz kap. 2.3)
- b. připojení vstupního napětí 230 V do svorkovnice vyznačené na tištěném spoji

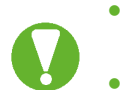

- Kabely, vedoucí z jednotky do příslušenství, nesmí být vedeny souběžně s napájecím kabelem 230V.
- Při instalaci v prostředí, kde může být zvýšená úroveň průmyslového rušení, použijte síťový filtr a přepěťové ochrany.

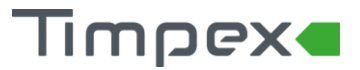

#### 2.1.3 Krok 3 – Nastavení topeniště (křivky hoření)

- a. výběr typu a programu k topeništi (viz kap 4.4.3).
- b. v případě potřeby konfigurace externího příslušenství (relé, servopohon) provedeme nastavení dle dokumentu "**Postup instalace**".

### 2.2 Schéma základního zapojení regulace hoření

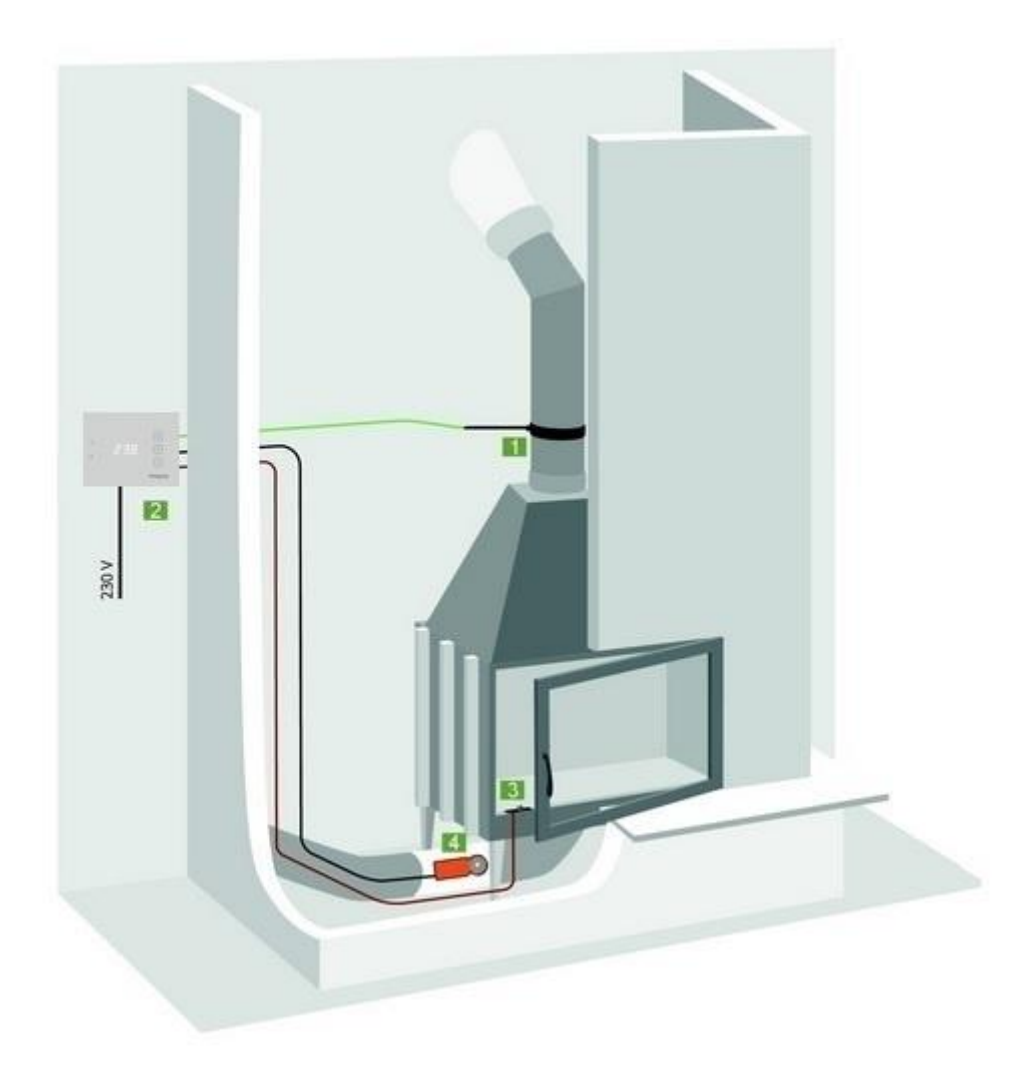

- 1. Spalinové teplotní čidlo
- 2. Centrální jednotka
- 3. Dveřní spínač volitelné příslušenství
- 4. Servopohon s klapkou EPV

# Timpex

## 2.3 Schéma zapojení centrální jednotky

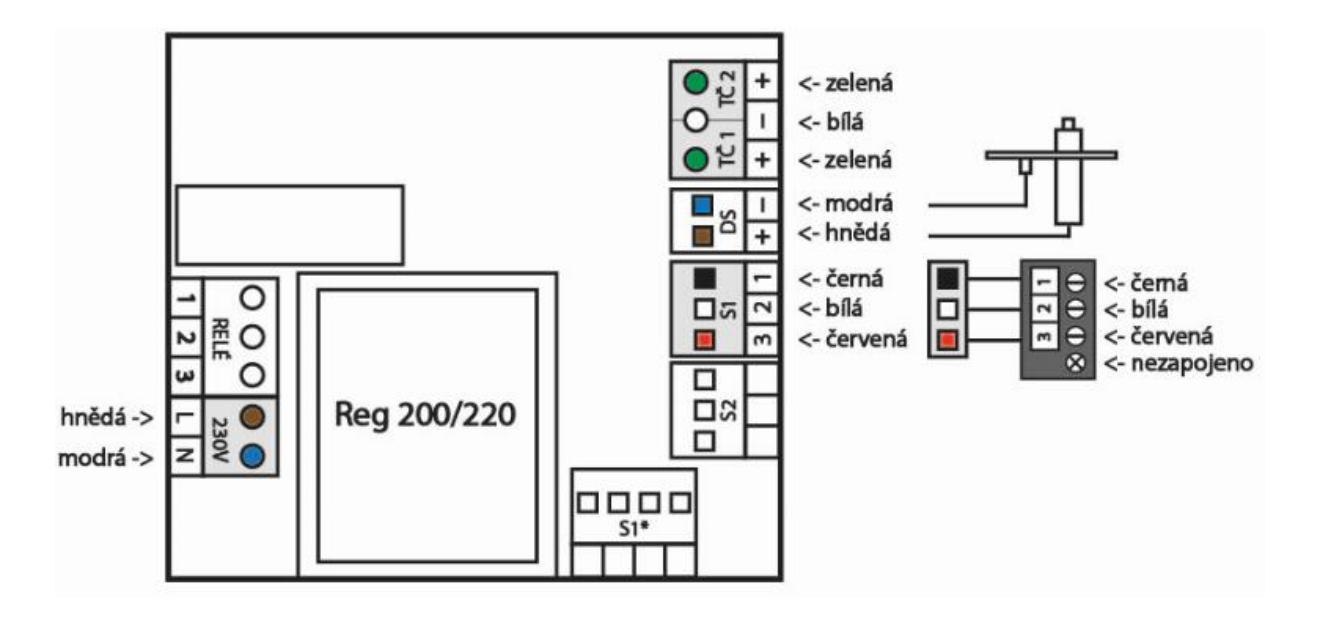

- TČ 1 spalinové tepl. čidlo
- TČ 2 2. tepl. čidlo
- DS dveřní spínač
- S1 servopohon Timpex
- 230V přívodní napětí
- Pozn.: Na obrázku výše je uvedeno el. zapojení se servopohonem standard + standardním kabelem k servopohonu. Zapojení pro servopohon s vratnou pružinou nebo pro jiný kabel najdete v dokumentu "**Postup instalace**".

![](_page_6_Picture_0.jpeg)

![](_page_6_Picture_1.jpeg)

# 3 OVLÁDACÍ PRVKY

![](_page_6_Figure_3.jpeg)

#### Popis jednotlivých tlačítek:

![](_page_6_Picture_5.jpeg)

#### Šipka nahoru

- na základní obrazovce přepíná mezi zobrazením teplot a polohami klapek EPV
- šipka nahoru
- přechod do režimu hoření (viz. kap 4. 2)
- přechod do režimu manuálního nastavení pohybu klapky EPV (viz. kap 4.3)

![](_page_6_Picture_11.jpeg)

#### Potvrzení

- manuální start regulace
- potvrzení vybrané volby

![](_page_6_Picture_15.jpeg)

Šipka dolů

- na základní obrazovce přepíná mezi zobrazením teplot a polohami klapek EPV
- šipka dolů
- přechod do nastavení zařízení (viz kap. 4.4)

![](_page_7_Picture_1.jpeg)

#### POPIS OBRAZOVEK A NASTAVENÍ ZAŘÍZENÍ 4

## 4.1 Hlavní obrazovka

![](_page_7_Figure_4.jpeg)

Indikace Softwarového dveřního spínače

Zobrazuje aktivitu SDS – v tomto režimu SDS kontroluje teplotní změny spalin.

SDS je vestavěný program, který na základě změny (útlumu nebo navýšení) teploty spalin v topeništi pozná přiložení paliva nebo otevření dvířek topeniště. Na základě změny teploty SDS automaticky provede nový start procesu regulace hoření.

- SDS je funkční při zatápění i při přikládání
  - SDS je aktivní v době zobrazení příznaku na hlavní obrazovce
- Zapnutí/vypnutí SDS je možné v uživatelském nastavení (viz kap. 4.4.1)

![](_page_7_Picture_11.jpeg)

SDS není plnohodnotná náhrada za mechanický dveřní spínač - nedoporučuje se aktivovat u instalací, kde je spalinové teplotní čidlo ovlivněno teplovodním nebo akumulačním výměníkem.

#### Aktuální zobrazovaná hodnota obrazovky

Na základní obrazovce jsou k zobrazení tyto údaje.

- S-1 poloha klapky EPV prvního servopohonu (vidíme zobrazení v procentech 0 100)
- S-2 poloha klapky EPV druhého servopohonu (vidíme zobrazení v procentech 0 100) •
  - o zobrazí se pouze v případě, že je instalovaný druhý servopohon
- T-1 aktuální teplota naměřená prvním teplotním čidlem (teplota spalin v topeništi) • •
  - T-2 aktuální teplota naměřená druhým teplotním čidlem
    - zobrazí se pouze v případě, že je instalované druhé teplotní čidlo

![](_page_8_Picture_1.jpeg)

## 4.2 Obrazovka s režimy hoření

Do režimu hoření se dostaneme stisknutím tlačítka "**M**" po dobu **3 sec**.

Zobrazuje aktuální režim hoření, ve kterém se regulace momentálně nachází. Režimem hoření se mění produkovaný výkon topeniště.

Režim hoření nabývá hodnot:

- FM1 útlumový režim (klapka EPV je vzhledem k optimálnímu režimu více zavřená)
  - Volí se v případě požadavku hoření s menším výkonem např. v době již vyhřátého vytápěného prostoru.
- FM2 optimální režim (klapka EPV je řízena dle zvoleného programu, který odpovídá danému topeništi)
  - Volí se v případě, když není požadován větší výkon topeniště na rozhoření paliva a zároveň není požadováno útlumové hoření.
- FM3 navýšený režim (klapka EPV je vzhledem k optimálnímu režimu více otevřená)
  - Volí se v případě potřeby většího výkonu v topeništi. Např. při rozhoření paliva ve studeném topeništi, tzv. studený start.
  - Režim FM3 je automaticky nastavován regulací při každém rozhořívání paliva ve studeném topeništi. Při dalším přiložení paliva je automaticky nastaven předchozí režim.

## 4.3 Obrazovka s manuální regulací

Do obrazovky s manuální regulací se dostaneme stisknutím tlačítka "**M**" po dobu **6 sec**. Na displeji se zobrazí **MAN** /manuál/.

V režimu manuální regulace je možné ručně nastavit přesnou polohu klapky EPV – nastavení polohy pomocí šipek. Krok klapky je vždy po 5%.

Zpět do automatického režimu se vrátíme stisknutím tlačítka "R".

![](_page_8_Picture_17.jpeg)

Přechodem z automatického do manuálního režimu na sebe bere uživatel zodpovědnost za případné škody vzniklé manuálním zásahem.

## 4.4 Obrazovka s nastavením

### 4.4.1 Uživatelské nastavení

Do obrazovky s nastavením se dostaneme stisknutím tlačítka "P" po dobu 5 sec.

Možnosti nastavení:

- zvuková signalizace parametr bep
  - nastavení zvukové signalizace ("on" zapnuto, "off" vypnuto)
  - zvuková signalizace oznámí uživateli start regulace, upozorní ho na vhodnost přiložení paliva a informuje ho o přechodu regulace do klidového stavu
- hodnota jasu displeje parametr jas
  - nastavení hodnoty jasu displeje od 1 do 5 (5 = nejjasnější)
- softwarový dveřní spínač (SDS) parametr sds
  - zapnutí/vypnutí SDS ("on" zapnuto, "off" vypnuto)
- pohasnutí displeje parametr **sut** 
  - o zapnutí/vypnutí pohasnutí displeje při nečinnosti delší než 1 min

![](_page_9_Picture_1.jpeg)

Výběr parametru se provádí pomocí šipek a následným potvrzení tlačítkem **"R**". Poté se šipkami vybere požadovaná hodnota a potvrdí tlačítkem **"R**".

#### 4.4.2 Nastavení technika

Do obrazovky s nastavením technika se dostaneme stisknutím tlačítka "**P**" po dobu **5 sec**. Zobrazí se parametr **PAS**. Potvrdíme krátkým stiskem horního tlačítka "R" a tlačítky "▲ ▼" nastavíme heslo, které sdělí distributor (**předdef. heslo výrobcem je -2**). Zadané heslo potvrdíme tlačítkem "**R**".

#### 4.4.3 Nastavení topeniště

- 1) Po přechodu do nastavení technika vybereme šipkami parametr **tYP**. Šipkami vybereme jednu z hodnot:
  - FP1 krbové topeniště
  - FP2 kamnové topeniště
  - FP3 program pro topeniště dle výrobce
  - Vybranou hodnotu potvrdíme tlačítkem "R".
- Šipkami vybereme parametr PrG. Zde nastavíme program dle maximální požadované teploty v topeništi (u FP1 a FP2) nebo zvolíme jeden z přednastavených programů výrobcem automatické regulace (u FP3):
  - při výběru typu FP1 je možno vybrat omezovací teplotu od 250°C do 600°C, kdy například teplotě 450°C odpovídá program 45 (T<sub>max</sub> = PrG \* 10)
  - při výběru typu FP2 je možno vybrat omezovací teplotu od 500°C do 1000°C
  - při výběru typu **FP3** se vybere jeden z přednastavených programů dle dokumentu "**Tabulka topenišť**"

#### 4.4.4 Aktivování 2. teplotního čidla

V případě instalace 2. teplotního čidla je nutné čidlo aktivovat. Aktivaci provedeme, pokud v nastavení technika zvolíme parametr **it2**. Zde zvolíme jednu z hodnot:

- off teplotní čidlo je neaktivní
- on 2. teplotní čidlo je aktivní (hodnota 2. teplotního čidla bude zobrazena na displeji)
- onm 2. teplotní čidlo je aktivní (hodnota 2. teplotního čidla bude zobrazena na displeji)
  - čítače překročení teplot (rozšířené parametry ch1 ch4) budou reagovat na teplotu měřenou 2. teplotním čidlem

#### 4.4.5 Nastavení dveřního spínače

•

V nastavení technika najděte parametr Inp. Zde zvolte jednu z možností:

- **ON** standardní nastavení pro dveřní spínač Timpex
  - použití u DS, kde při otevření dvířek dojde k sepnutí el. kontaktu - při otevření dvířek do topeniště se klapka EPV plně otevře
  - **ONC** použití u DS, kde při otevření dvířek dojde k rozepnutí el. kontaktu
    - při otevření dvířek do topeniště se klapka EPV plně zavře
- ON4 po otevření dvířek do topeniště DS neprovede restart regulace v případě, že dvířka nejsou otevřena déle než 4 sec
- ON6 po otevření dvířek do topeniště DS neprovede restart regulace v případě, že dvířka nejsou otevřena déle než 6 sec
- ON8 po otevření dvířek do topeniště DS neprovede restart regulace v případě, že dvířka nejsou otevřena déle než 8 sec
- OFF použití u DS, kde při otevření dvířek dojde k rozepnutí el. kontaktu
   při otevření dvířek do topeniště se klapka EPV plně otevře

![](_page_10_Picture_1.jpeg)

#### 4.4.6 Nastavení externího příslušenství

Externí příslušenství (servopohony a relé) je možné nastavit v nastavení technika. Níže jsou uvedené parametry pro nastavení.

#### 4.4.6.1 Nastavení 1. servopohonu

Zvolte parametr **i1S** a nastavte jednu z možností:

- NA1 činnost hlavního servopohonu na klapce EPV je závislá na teplotě naměřené 1. teplotním čidlem
- NA2 činnost hlavního servopohonu na klapce EPV je závislá na teplotě naměřené 2. teplotním čidlem

#### 4.4.6.2 Nastavení 2. servopohonu

#### Parametr i2S

- **oFF** 2. servopohon je neaktivní
- on činnost 2. servopohonu je závislá na teplotě z 1. tepl. čidla
  - činnost servopohonu dle nastavení parametrů t21 až t24, k21 až k24
- F-o 2. servopohon je zapojen na komínovou klapku u otevřeného ohniště
  - při každém restartu regulace je servopohon otevřen na 100 %
  - po poklesu teploty v topeništi pod 35 °C je spuštěn časovač po uplynutí nastavené doby (30 minut) přejde servopohon na polohu 0 %
- SE1 2. servopohon ovládá druhou klapku EPV oběma směry dle teploty z 1. tepl. čidla
   činnost servopohonu dle nastavení parametrů t21 až t24, k21 až k24
- SE2 2. servopohon ovládá druhou klapku EPV oběma směry dle teploty z 2. tepl. čidla
   činnost servopohonu dle nastavení parametrů t21 až t24, k21 až k24
- F2o 2. servopohon je zapojen na komínovou klapku u otevřeného ohniště
   při každém překročení teploty 35 °C v topeništi a při každém restartu regulace je servopohon otevřen na 100 %
  - po poklesu teploty v topeništi pod 35 °C jsou kontrolovány podmínky pro zavření servopohonu na 0 %
     1. podmínka = regulátor musí být v režimu Stand by
    - 2. podmínka = uživatel musí stisknout 2 libovolná tlačítka

#### 4.4.6.3 Nastavení funkce výstupního relé

#### Parametr idi

- oFF kontakt relé je neaktivní
- **diG** zapnutí ovládání digestoře při otevření dvířek se digestoř vypne
  - el. zapojení na svorkách 2 a 3 (svorka 3 = fáze; svorka 2 = digestoř)
  - pro tuto funkci je nutné instalovat dveřní spínač
- Fan zapnutí ovládání spalinového ventilátoru při otevření dvířek nebo startu regulace
  - se spalinový ventilátor spustí
  - vypnutí se provede při 2. kroku regulace /k-2/ a při teplotě vyšší než 200  $^\circ\mathrm{C}$
  - el. zapojení na svorkách 1 a 2
- Pu1 zapnutí oběhového čerpadla v závislosti na teplotě z spalin (teplotní čidlo 1)
  - nastavení teploty sepnutí se provádí parametrem tPu /zákl. tab. ř.10/
  - el. zapojení na svorkách 2 a 3 (svorka 3 = fáze; svorka 2 = čerpadlo)

![](_page_11_Picture_1.jpeg)

- Pu2 zapnutí oběhového čerpadla v závislosti na teplotě vody (teplotní čidlo 2)
   nastavení teploty sepnutí se provádí parametrem tPu /zákl. tab. ř.10/
   el. zapojení na svorkách 2 a 3 (svorka 3 = fáze; svorka 2 = čerpadlo)
- bEP zapnutí zvukového upozornění pro přiložení externím zařízením upozorňuje 5 sec.
  - el. zapojení na svorkách 1 a 2

### 4.5 Indikace procesů automatické regulace hoření

- Proces aktivní automatické regulace
  - "Indikace režimu automatické regulace" (viz. kapitola- 2.1 Hlavní obrazovka) bliká v pravidelných intervalech.
- Žárový proces
  - Bliká "Indikace režimu automatické regulace" a současně bliká zobrazená číselná hodnota na displeji.
- Přechod do klidového stavu automatické regulace
  - Na displeji bliká pouze "Indikace režimu automatické regulace". Ostatní údaje se nezobrazují.
- Proces odvětrání spalin z topeniště (jen v případě, že tuto volbu povolí technik)
  - "Indikace režimu automatické regulace" svítí nepřetržitě.

## 5 PARAMETRY TOPENIŠTĚ

Parametry topeniště slouží k detailnímu nastavení křivky hoření. Editace parametrů způsobí změnu v procesu regulace hoření.

![](_page_12_Picture_0.jpeg)

## 5.1 Tabulka základních parametrů

| Poz.                                                               | Parametr                    | Popis                                                      |                                                      | Rozsah     | Přednast. | Nast. |
|--------------------------------------------------------------------|-----------------------------|------------------------------------------------------------|------------------------------------------------------|------------|-----------|-------|
| 1.                                                                 | PAS                         | Heslo p                                                    | Heslo pro přístup do editace programu                |            | -2        |       |
| 2.                                                                 | bEP                         | Zvukov                                                     | vá signalizace                                       | oFF on     | on        |       |
| 3.                                                                 | JAS                         | Hodno                                                      | ta jasu displeje (1=min., 5=max.)                    | 0 5        | 3         |       |
| 4.                                                                 | SdS                         | Softwa                                                     | rový dveřní spínač                                   | oFF on     | oFF       |       |
| 5.                                                                 | Sut                         | Zhasnutí displeje při regulaci                             |                                                      | oFF on     | oFF       |       |
| 6.                                                                 | tYP                         | Výběr typu ohniště - FP1 (krb), FP2 (kamna), FP3 (výrobce) |                                                      | FP1 FP3    | FP3       |       |
| 7.                                                                 | PrG                         | Výběr                                                      | Výběr čísla přednastaveného programu                 |            | usr       |       |
| 8.                                                                 | it2                         | Instala                                                    | Instalace 2. teploty oFF=NE,On=ANO,onM-čítač 2.tepl. |            | oFF       |       |
| 9. idi                                                             |                             | Nastavení výstupního relé                                  |                                                      |            | oFF       |       |
|                                                                    |                             | oFF                                                        | Vypnuto                                              |            |           |       |
|                                                                    |                             | diG                                                        | Ovládání kuch. digestoře                             |            |           |       |
|                                                                    |                             | Fan                                                        | Ovládání spalinového ventilátoru                     |            |           |       |
|                                                                    |                             | Pu1                                                        | Ovládání oběhového čerpadla /1. teplotní snímač      | / tPu/     |           |       |
|                                                                    |                             | Pu2                                                        | Ovládání oběhového čerpadla /2. teplotní snímač      | / tPu/     |           |       |
|                                                                    |                             | SPA                                                        | Start-Standby-relé sepnuto                           |            |           |       |
|                                                                    | •                           | bEP                                                        | Zvuková signalizace aktivace                         |            |           |       |
| *10.                                                               | tPu                         | Nastav                                                     | rení teploty pro parametry Pu1 a Pu2                 | 40 – 90 °C | 65 °C     |       |
| 11.                                                                | i1S                         | Nastav                                                     | ení 1. servopohonu                                   |            | NA1       |       |
|                                                                    |                             | NA1                                                        | Funkce hlavního servopohonu                          |            |           |       |
|                                                                    |                             | NA2                                                        | Uzavření na polohu "ktA" dle teploty TČ2             |            |           |       |
| *12.                                                               | ttA                         | teplota                                                    | a pro uzavření servopohonu S1 na polohu ktA          | 0 1200 °C  | 90 °C     |       |
| *13.                                                               | ktA                         | poloha                                                     | serva S1 při dosažení teploty ttA                    | 0 100      | 10 %      |       |
| 14. i2S                                                            |                             | Nastav                                                     | ení 2. servomotoru                                   |            | oFF       |       |
|                                                                    |                             | oFF                                                        | Vypnuto                                              |            |           |       |
|                                                                    |                             | on                                                         | Zapnuto                                              |            |           |       |
|                                                                    |                             | F-o                                                        | Ovládání komín. klapky u otevřeného ohniště          |            |           |       |
|                                                                    |                             | SE2                                                        | Funkce obousměrného chodu dle teploty T2             |            |           |       |
|                                                                    |                             | SE1                                                        | Funkce obousměrného chodu dle teploty T1             |            |           | -     |
|                                                                    |                             | F2o                                                        | Ovládání komín. klapky dle teploty u otev. ohniš.    |            |           | _     |
|                                                                    | I                           | SM2                                                        | V manuálním režimu je ovládán 2. servopohon          |            |           | _     |
| 15.                                                                | S-A                         | Servo S                                                    | S1* s vratnou pružinou souběh s S1 nebo S2           | SA1,SA2    | SA1       |       |
| *16.                                                               | t21                         | Teplot                                                     | Teplota, při které 2. servopohon přejde na polohu 1  |            | 100 °C    |       |
| *17.                                                               | k21                         | Poloha                                                     | Poloha 1 (procentuální otevření klapky EPV)          |            | 75 %      |       |
| *18.                                                               | t22                         | Teplot                                                     | Teplota, při které 2. servopohon přejde na polohu 2  |            | 150 °C    |       |
| *19.                                                               | k22                         | Poloha                                                     | Poloha 2 (procentuální otevření klapky EPV)          |            | 50 %      |       |
| *20.                                                               | t23                         | Teplot                                                     | Teplota, při které 2. servopohon přejde na polohu 3  |            | 200 °C    | -     |
| *21.                                                               | k23                         | Poloha 3                                                   |                                                      | 0 100      | 25 %      | -     |
| *22.                                                               | t24                         | Teplot                                                     | a, při které 2. servopohon přejde na polohu 4        | 0 1200     | 250 °C    | -     |
| *23. k24 Poloha 4                                                  |                             | Poloha                                                     |                                                      | 0 100      | 0 %       | -     |
| 24.                                                                | E-n                         | Zap/vy                                                     | p editace rozšířené tabulky parametrů                | oFF on     | off       |       |
| Zobrazení ostatních rozšířených parametrů – tabulka v kapitole 3.4 |                             |                                                            |                                                      |            | 1         |       |
| 25.                                                                | SnS                         | Povole                                                     | ni zobrazeni servisniho režimu                       | oFF on     | oFF       |       |
| 26.                                                                | EPS                         | Změna                                                      | hesia                                                | -999 1999  | -2        |       |
| 27.                                                                | tES                         | Start to                                                   |                                                      | OFF ON     | OFF       |       |
| 28.                                                                | C-S                         | Prodle                                                     | va startu regulace                                   | 1 1800     | 600 sec   |       |
| 29.                                                                | t-s                         | Teplot                                                     | a pri startu (jinak STANDBY)                         | 0 1200     | 40 °C     |       |
| 30.                                                                | Inp                         | Nastav                                                     | eni dverniho spinace                                 | on oFF     | on        |       |
| 31.                                                                | Tdr                         | Teplotní diference pro SDS (Softwarový dveřní spínač)      |                                                      | 1 20       | 2°C       |       |
| 32.                                                                | t-r Casová prodleva pro SDS |                                                            |                                                      | 1 20       | 8 sec     |       |

 Parametry označené hvězdičkou slouží pro detailnější nastavení funkce výstupního relé nebo servopohonu. Jsou viditelné pouze v případě, že jsou parametry relé nebo servopohonu aktivovány.

![](_page_13_Picture_0.jpeg)

## 5.2 Tabulka rozšířených parametrů

Editace tabulky je možná jen v případě nastavení parametru**E-n** v základní tabulce na hodnotu **On**.

| Poz. | Parametr   | Popis                                              | Rozsah   | Přednast. | Nast. |
|------|------------|----------------------------------------------------|----------|-----------|-------|
| 1.   | t-1        | Teplota omezovací–klapka se nastaví na polohu k-1  | 0 1200   | 233 °C    |       |
| 2.   | T10        | Teplota omezovací–klapka se nastaví na pol. k-10   | 0 100    | 500 °C    |       |
| 3.   | tE1        | Teplota ukončovací min.                            | 0 1200   | 155 °C    |       |
| 4.   | tE2        | Teplota ukončovací max.                            | 0 1200   | 250 °C    |       |
| 5.   | Kk-        | Konstanta k + (k11 až k18)                         | 0 100    | 40 %      |       |
| 6.   | fN1        | Režim hoření                                       | 0 25     | 20%       |       |
| 7.   | Fn3        | Režim hoření                                       | 025      | 20%       |       |
| 8.   | CS1        | Prodleva startu regulace při teplotě menší než t-S | 1 1800   | 300 sec   |       |
| 9.   | CS2        | Prodleva startu regulace při teplotě větší než t-S | 1 1800   | 120 sec   |       |
| 10.  | tSb        | oFE = 0% On = 100% v režimu STANDBY                | oFF - On | oFF       |       |
| 11   | k-0        | Nastavení serva - 0. poloba /t-S až k-1/           | 10 100   | 100 %     |       |
| 12   | k-1        | Nastavení serva - 1. poloha                        | 0 100    | 100 %     |       |
| 13   | k-2        | Nastavení serva - 2. poloha                        | 0 1200   | 90 %      |       |
| 14   | k-3        | Nastavení serva - 3. poloha                        | 0 100    | 80 %      |       |
| 14.  | k-3        | Nastavení serva - 4. poloha                        | 0 1200   | 70 %      |       |
| 15.  | K-4        | Nastavení serva – 4. poloha                        | 0 1200   | 70 %      |       |
| 10.  | K-5        | Nastavení serva - 5. poloha                        | 0 100    | 70 %      |       |
| 17.  | k-0        |                                                    | 0 1200   | 60 %      |       |
| 10.  | K-7        | Nastavení serva - 7: poloha                        | 0 100    | 60 %      |       |
| 19.  | K-0        | Nastavení serva - 8. poloha                        | 0 1200   | 55 %      |       |
| 20.  | K-9        | Nastavení serva - 9. poloha                        | 0100     | 50 %      |       |
| 21.  | KIU<br>td1 | Tanlatní diference od mov tanlatu pro costur       | 0100     | 45 %      |       |
| 22.  | td1        | Teplothi diference od max. teploty pro sestup      | 10 300   | 35 °C     |       |
| 23.  | td2        | l'epiotni diference pro prekroceni max. tepioty    | 10 300   | 50 °C     |       |
| 24.  | ktd        | Poloha klapky pri pretopeni                        | 20 100   | 40 %      |       |
| 25.  | k11        | Nastaveni serva - 11. poloha                       | 0 100    | 40 %      |       |
| 26.  | k12        | Nastaveni serva - 12. poloha                       | 0 100    | 35 %      |       |
| 27.  | k13        | Nastavení serva - 13. poloha                       | 0 100    | 35 %      |       |
| 28.  | k14        | Nastavení serva - 14. poloha                       | 0 100    | 30 %      |       |
| 29.  | k15        | Nastavení serva - 15. poloha                       | 0 100    | 25 %      |       |
| 30.  | k16        | Nastavení serva - 16. poloha                       | 0 100    | 25 %      |       |
| 31.  | k17        | Nastavení serva - 17. poloha                       | 0 100    | 20 %      |       |
| 32.  | k18        | Nastavení serva - 18. poloha                       | 0 100    | 15 %      |       |
| 33.  | E-C        | Prodleva serva před parametrem k-E                 | 0 120    | 10 min    |       |
| 34.  | k-E        | Nastavení serva po ukončení prodlevy E-C           | 0 100    | 10 %      |       |
| 35.  | EEC        | Prodleva přechodu do STANDBY                       | 0 1440   | 10 min    |       |
| 36.  | E-o        | Povolení odvětrání - oFF=NE On=ANO                 | oFF - On | oFF       |       |
| 37.  | thn        | Nulování čítačů překročení teplot                  | oFF on   | oFF       |       |
| 38.  | th1        | Mezní teplota pro čítač Ch1                        | 0 1200   | 450 °C    |       |
| 39.  | Ch1        | Čítač překročení teploty th1                       | 0 100    | 0         |       |
| 40.  | th2        | Mezní teplota pro čítač Ch2                        | 0 1200   | 550°C     |       |
| 41.  | Ch2        | Čítač překročení teploty th2                       | 0 100    | 0         |       |
| 42.  | th3        | Mezní teplota pro čítač Ch3                        | 0 1200   | 600°C     |       |
| 43.  | Ch3        | Čítač překročení teploty th3                       | 0 100    | 0         |       |
| 44.  | S1C        | Doba chodu 1. serva /EPV/                          | 10 600   | 36 s      |       |
| 45.  | S2C        | Doba chodu 2. serva                                | 10 699   | 36 s      |       |